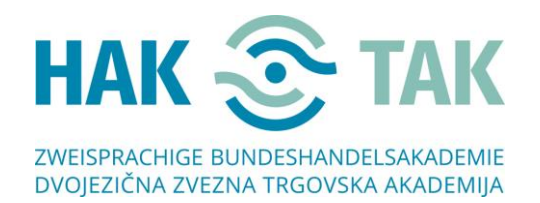

## Anweisungen zum Herstellen einer Verbindung in MS – TEAMS, **wenn** Sie die **MS – TEAMS Applikation schon heruntergeladen** haben

1. Ca. zwei Stunden vor Beginn Ihrer Besprechung werden Sie eine E-Mail mit einem Link erhalten.

Sehr geehrte Damen und Herrn,

Willkommen zu unserem Online – Tag der offenen Tür. Um sich uns anzuschließen, klicken Sie auf den untenstehenden Link "Join Microsoft Teams Meeting".

Join Microsoft Teams Meeting

 Wenn Sie auf Join Microsoft Teams Meeting klicken, wird die Applikation automatisch gestartet. Geben Sie in das Feld "Namen eingeben" einen Namen ein und klicken Sie auf "Jetzt teilnehmen".

| Audio- und Videoeinstellungen auswählen für |         |
|---------------------------------------------|---------|
| MeetUp                                      |         |
|                                             |         |
|                                             |         |
|                                             |         |
|                                             |         |
|                                             |         |
|                                             | KLICKEN |
|                                             |         |
|                                             |         |
| Namen eingeben Jetzt teilnehmen             |         |
|                                             |         |
| 🖬 💽 🌵 💽 🔅 Realtek High Definition A         |         |
|                                             |         |
|                                             |         |
| Anders Trilla Jun continues                 |         |
| иниете теллалтеориолен                      |         |
| 郊 Audio aus 🕓 Telefonaudio                  |         |
|                                             |         |
|                                             | 1       |

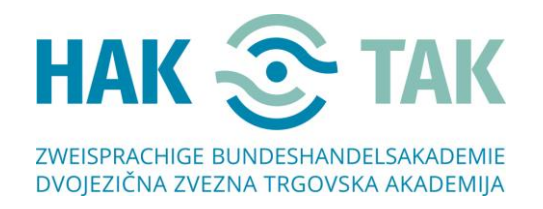

3. Das folgende Fenster wird geöffnet. Warten Sie, bis der Veranstalter Sie in die Gruppe aufgenommen hat.

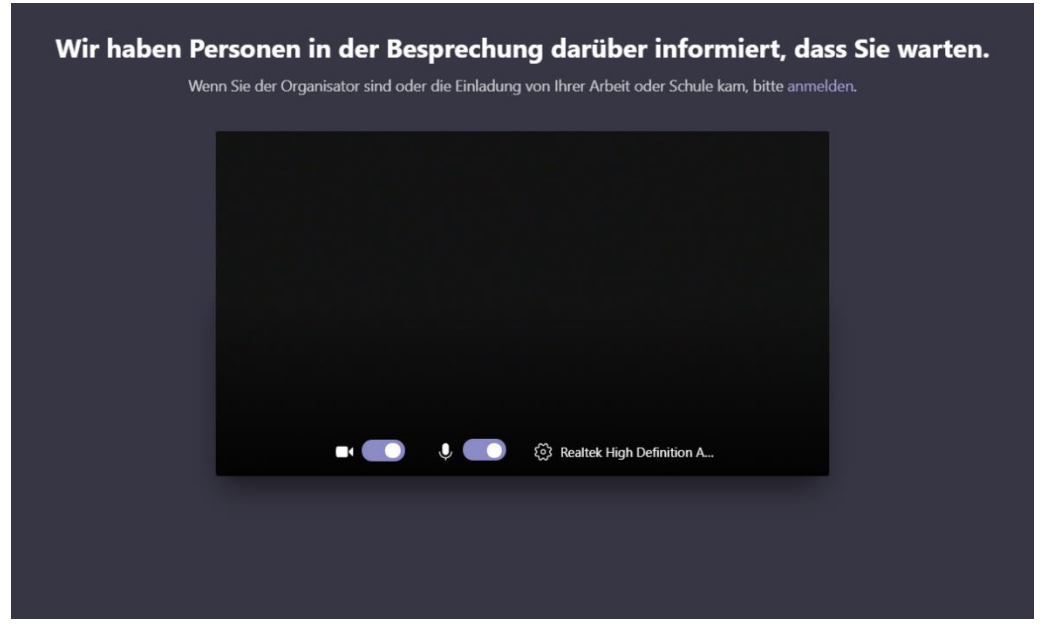

4. Willkommen! 😳

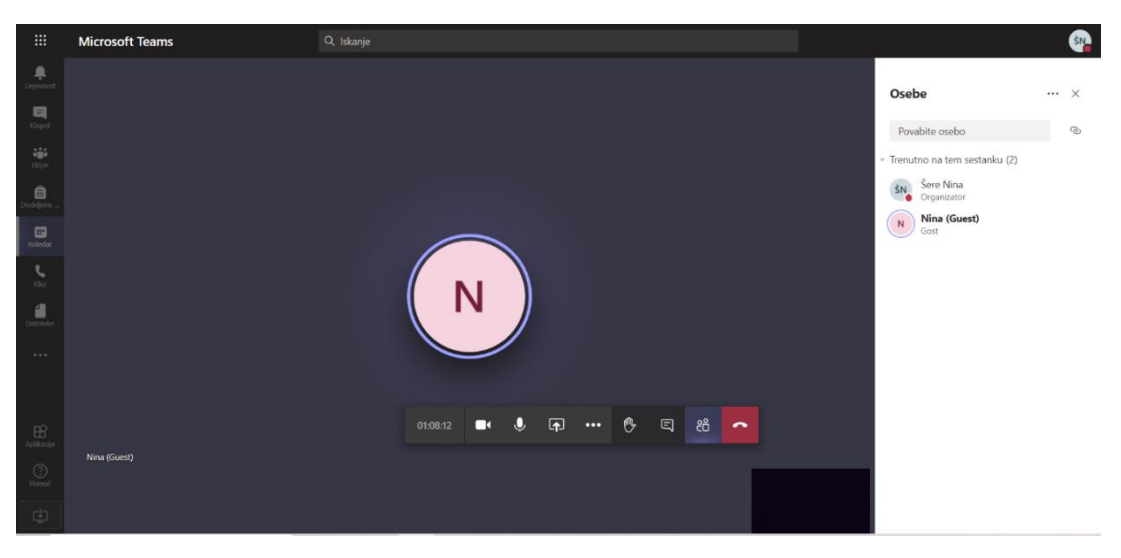